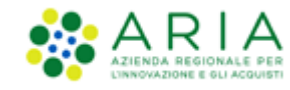

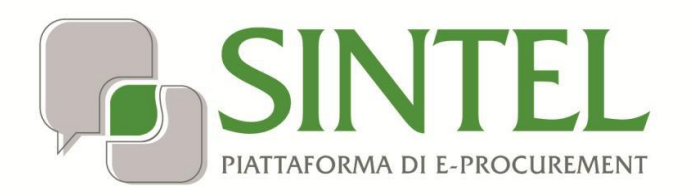

Stazione Appaltante

Servizio Sintel

Elenco Fornitori Telematico (EFT)

Data pubblicazione: 26 Maggio 2020

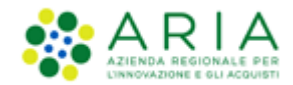

#### INDICE

| 1. | INTR  | ODUZIONE                                                                                   | 3  |
|----|-------|--------------------------------------------------------------------------------------------|----|
| 1  | .1.   | OBJETTIVO E CAMPO D'APPLICAZIONE                                                           | 3  |
| 1  | 1.    | Riferimenti                                                                                |    |
| 1  | 2.    | VERSIONI                                                                                   |    |
| 2. | EFT E |                                                                                            | 3  |
| 2  | .1.   | PARAMETRI DI RICERCA ELENCO FORNITORI TELEMATICO                                           | 4  |
|    | 2.1.1 | . Informazioni Anagrafiche                                                                 | 4  |
|    | 2.1.2 | . Qualificazione per categorie merceologiche                                               | 5  |
|    | 2.1.3 | . Profilo Operatore Economico (EFT)                                                        | 8  |
|    | 2.1.4 | . Informazioni utili per l'applicazione del principio di rotazione                         | 9  |
| 2  | .2.   | PARAMETRI DI RICERCA FORNITORI REGISTRATI                                                  | 10 |
| 2  | .3.   | ESITI DELLE RICERCHE                                                                       | 10 |
|    | 2.3.1 | . Riepilogo Criteri di Ricerca                                                             | 11 |
|    | 2.3.2 | . Elenco Operatori Economici selezionati                                                   | 11 |
|    | 2.3.3 | . Pulsanti e Legenda                                                                       | 12 |
| 2  | .4.   | Invio delle Comunicazioni                                                                  | 13 |
| 2  | .5.   | SCHEDA OPERATORE ECONOMICO                                                                 | 14 |
|    | 2.5.1 | . Informazioni anagrafiche dell'Operatore Economico                                        | 14 |
|    | 2.5.2 | . Informazioni utili ad applicare il principio di rotazione                                | 15 |
|    | 2.5.3 | . Elenco consultabile delle certificazioni allegate dall'Operatore Economico               | 15 |
|    | 2.5.4 | . Funzionalità "Qualificazioni", "Invia comunicazione", "Annotazione e punteggi" e Legenda | 16 |
| 3. | CON   | TATTI                                                                                      | 21 |

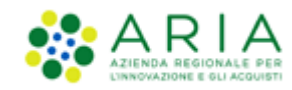

## 1. Introduzione

## **1.1.** Obiettivo e campo d'applicazione

Il presente manuale di supporto all'utilizzo della Piattaforma di e-Procurement della Regione Lombardia per stazioni appaltanti descrive le modalità di gestione dell'Elenco Fornitori Telematico (EFT).

## 1.1. Riferimenti

Tutti i documenti cui questo manuale rimanda sono disponibili per la consultazione sul sito internet di ARIA, nella sezione <u>Help > Guide e Manuali</u>.

## 1.2. Versioni

Versione Piattaforma e-Procurement utilizzata per la stesura del manuale: R5.38.1.0.

Versione IDPC utilizzata per la stesura del manuale: 10.7.01.

# 2. EFT Elenco Fornitori Telematico

L'Elenco Fornitori Telematico, così come disposto dalla Legge Regionale 33/2007 art. 1 comma 6 bis, consente agli Enti attivi su Sintel di accedere a informazioni e documentazioni attestanti peculiarità e caratteristiche degli Operatori Economici registrati, creando un unico elenco per tutti gli Enti di Pubblica Amministrazione della Regione Lombardia, in modalità telematica.

Con la procedura di accreditamento all'Elenco, gli Operatori Economici caricano su Sintel una dichiarazione relativa a:

- Requisiti di ordine generale e di idoneità professionale
- Informazioni sulla capacità economica e finanziaria
- Informazioni sulla capacità tecnica e professionale.

Dal menu principale di Sintel è selezionabile il tab "Elenco Fornitori Telematico", suddiviso in due sottosezioni, visibili nel menu di sinistra:

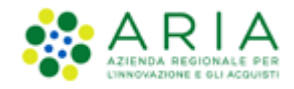

- Elenco Fornitori Telematico: fornisce l'accesso alle funzionalità di ricerca degli Operatori Economici qualificati per la propria Stazione Appaltante e di gestione del proprio eventuale Elenco di Operatori Economici.
- Fornitori Registrati: fornisce l'accesso all'elenco totale degli Operatori Economici registrati in piattaforma.

| SINTEL                                                                            |                                                                                                    | QUESTIONNEL   REQUISITI PER LE COMPETTO UTILIZZO   CUIDA   VALA PORTALE   LOCOPP |  |  |  |  |
|-----------------------------------------------------------------------------------|----------------------------------------------------------------------------------------------------|----------------------------------------------------------------------------------|--|--|--|--|
| And a second second                                                               | SINTEL E-PROCUREMENT<br>SISTEMA INTERMEDIATIONE TELEMATICA                                                   | Numero verde 800.116.738                                                         |  |  |  |  |
| UTENTI ELENCO FORNITORI TELENATICO CATEGORIE MERCEOLI SICHE PROCEDURE ANAC L. 190 |                                                                                                    |                                                                                  |  |  |  |  |
| 1 Utente: Luca - Buding - A                                                       | laster                                                                                                    | 😭 Vedi il mio profilo 🏠 Personalizza   🔤 Comunicazioni(2)                        |  |  |  |  |
| MENU 📢                                                                            | ELENCO FORNITORI TELEMATICO > ELENCO FORNITORI TELEMATICO                                                    |                                                                                  |  |  |  |  |
| Elenco Fornitori Telematico<br>Fornitori registrati                               |                                                                                                    |                                                                                  |  |  |  |  |
|                                                                                   | O All'Interno di questa sezione è possibile ricercare i fornitori qualificati per il vostro Ente e facenti p | aarte del vostro Elenco Fornitori Telematico.                                    |  |  |  |  |
|                                                                                   |                                                                                                    |                                                                                  |  |  |  |  |

Figura 1

Entrambe le sottosezioni consentono di selezionare una serie di parametri da applicare quali filtri di ricerca.

## 2.1. Parametri di ricerca Elenco Fornitori Telematico

In questa pagina è possibile ricercare tutti gli Operatori Economici qualificati per la propria Stazione Appaltante e facenti parte dell'EFT, in base alle seguenti chiavi di ricerca:

- Informazioni Anagrafiche
- Qualificazione per categorie merceologiche
- Profilo operatore economico (EFT)
- Informazioni utili per l'applicazione del principio di rotazione.

Sono estratti dall'EFT solo gli Operatori Economici che soddisfano contemporaneamente tutti i parametri di ricerca.

## 2.1.1. Informazioni Anagrafiche

In questa sezione sono inserite le informazioni di ricerca di tipo anagrafico.

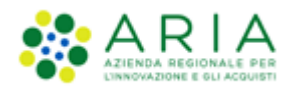

| UTENTI ELENCO FORNITO                                                                   | ORI TELEMATICO   | CATEGORIE MERCEOLOGICHE             | PROCEDURE            | ANAC L.190             |                                           |                                   |          |
|-----------------------------------------------------------------------------------------|------------------|-------------------------------------|----------------------|------------------------|-------------------------------------------|-----------------------------------|----------|
| 🕆 Utente: Comune Paolina - Master   😭 Vedi il mio profilo 🏤 Personalizza   🔝 Comunicazi |                  |                                     |                      |                        |                                           | Personalizza   📴 Comunicazioni(2) |          |
| MENU ┥                                                                                  | ELENCO FORNIT    | TORI TELEMATICO > ELENCO            |                      | TELEMATICO             |                                           |                                   |          |
| Elenco Fornitori Telematico<br>Fornitori registrati                                     |                  |                                     |                      |                        |                                           |                                   | <u> </u> |
|                                                                                         | All'interno di   | questa sezione è possibile ricercan | e i fornitori qualif | icati per il vostro Er | te e facenti parte del vostro Elenco Forn | itori Telematico.                 |          |
|                                                                                         |                  |                                     |                      |                        |                                           |                                   |          |
|                                                                                         | Informazioni ana | grafiche                            |                      |                        |                                           |                                   |          |
|                                                                                         | Ragione Sociale  |                                     |                      |                        | Nazione                                   |                                   | ~        |
|                                                                                         | Prov.            |                                     |                      |                        | Comune                                    |                                   | ~        |
|                                                                                         | Codice Fiscale   |                                     |                      |                        | Partita IVA                               |                                   |          |
|                                                                                         |                  |                                     |                      |                        | Tipo società                              |                                   | ~        |

Figura 2

I campi Provincia e Comune sono inizialmente oscurati: si attiveranno dopo aver scelto, rispettivamente, la Nazione di riferimento e la Provincia.

# 2.1.2. Qualificazione per categorie merceologiche

In questa sezione è possibile fornire i parametri di ricerca relativi alla qualificazione dell'Operatore Economico.

In ragione del "Tipo di gara" selezionato (ovvero l'ambito merceologico generale d'interesse),

| Qualificazione per categorie<br>merceologiche |                                                                              |   |           |
|-----------------------------------------------|------------------------------------------------------------------------------|---|-----------|
| Tipo di gara                                  | 🗸                                                                            |   |           |
|                                               |                                                                              |   |           |
|                                               | Procedura per forniture/servizi                                              |   |           |
| Profile operatore economico (FF               | Procedura per farmaci                                                        |   |           |
| Promo operatore economico (El                 | Procedura per dispositivi medici                                             |   |           |
| Classe di certificazione                      | Procedura per forniture/servizi sanitari                                     | ~ | Qualsiasi |
|                                               | Procedura per forniture/servizi ferroviari                                   | ò |           |
|                                               | Procedura per lavori                                                         |   |           |
| Informazioni utili per l'applicazio           | Procedura per incarichi a liberi professionisti                              |   |           |
|                                               | Procedure per concessioni                                                    |   |           |
| Oggetto annotazioni                           | Procedure per concorsi pubblici di progettazione                             | 🗸 |           |
| Fatturato 🕜                                   | Procedure per servizi sociali e altri servizi (Allegato IX D. Lgs n.50/2016) |   |           |
|                                               |                                                                              |   |           |

Figura 3

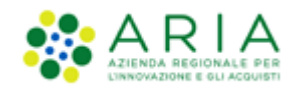

è proposta la pertinente sottocategoria, secondo i criteri seguenti:

| Procedura                                                      | Categoria |
|----------------------------------------------------------------|-----------|
| Forniture/servizi (no ambito ferroviario)                      | ATECO     |
| Farmaci                                                        | ATC       |
| Dispositivi medici                                             |           |
| Forniture/servizi ferroviari                                   | Û.        |
| Lavori                                                         | SOA       |
| Incarichi a liberi professionisti                              |           |
| Concessioni                                                    | 1 Ma      |
| Concorsi pubblici di progettazione                             |           |
| Servizi sociali e altri servizi (Allegato IX D.Lgs n. 50/2016) |           |

Tabella 1

Cliccando il link verde "Scegli" sulla destra della sezione,

| Qualificazione per categorie<br>merceologiche |                                                     |
|-----------------------------------------------|-----------------------------------------------------|
| Tipo di gara                                  | Procedura per forniture/servizi Categorie (scegli ] |

Figura 4

è proposto il dettaglio di categoria:

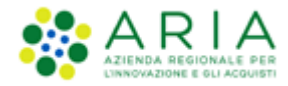

| RI TELEMATICO C                                           | ATEGORIE MERCEOLO           | GICHE PROCEDURE                          | ANAC L.190              |                  |  |             |  |  |
|-----------------------------------------------------------|-----------------------------|------------------------------------------|-------------------------|------------------|--|-------------|--|--|
| aster                                                     |                             |                                          |                         |                  |  |             |  |  |
| ELENCO FORNITORI TELEMATICO > ELENCO FORNITORI TELEMATICO |                             |                                          |                         |                  |  |             |  |  |
|                                                           |                             |                                          |                         |                  |  |             |  |  |
| RICERCA CATEGORIA MERCEOLOGICA                            |                             |                                          |                         |                  |  |             |  |  |
| Codice                                                    | Codice Descrizione TROVA    |                                          |                         |                  |  |             |  |  |
|                                                           |                             |                                          |                         |                  |  |             |  |  |
| Torna alla pagina p                                       | precedente                  |                                          |                         |                  |  |             |  |  |
|                                                           |                             |                                          |                         |                  |  |             |  |  |
| c 11 175                                                  |                             |                                          |                         |                  |  |             |  |  |
|                                                           | CO SELEZIONA                | AGRICOLTURA SUVICO                       | TURA E PESCA            |                  |  | Descrizione |  |  |
| <b>B</b>                                                  |                             | ESTRAZIONE DI MINERALI DA CAVE E MINIERE |                         |                  |  |             |  |  |
| O B 05                                                    |                             | ESTRAZIONE DI CARBON                     | CARBONE (ESCLUSA TORBA) |                  |  |             |  |  |
| O B 06                                                    |                             | ESTRAZIONE DI PETROLI                    | O GREGGIO E DI GAS      | NATURALE         |  |             |  |  |
| 0 8 07                                                    |                             |                                          |                         |                  |  |             |  |  |
| 0 8 07                                                    |                             | ESTRAZIONE DI MINERAL                    | I METALLIFERI           |                  |  |             |  |  |
| O B 08                                                    |                             | ALTRE ATTIVITA DI ESTR                   | AZIONE DI MINERALI I    | A CAVE E MINIERE |  |             |  |  |
| O B 09                                                    |                             | ATTIVITÀ DEI SERVIZI DI                  | SUPPORTO ALL'ESTR       | AZIONE           |  |             |  |  |
| • c                                                       | -                           | ATTIVITÀ MANIFATTURIE                    | RE                      |                  |  |             |  |  |
| O C 10                                                    | O C 10 INDUSTRIE ALIMENTARI |                                          |                         |                  |  |             |  |  |
| O C 11                                                    |                             | INDUSTRIA DELLE BEVAN                    | DE                      |                  |  |             |  |  |
| O C 12                                                    | C 12 INDUSTRIA DEL TABACCO  |                                          |                         |                  |  |             |  |  |
| O C 13                                                    |                             | INDUSTRIE TESSILI                        |                         |                  |  |             |  |  |

#### Figura 5

Selezionando il simbolo di espansione che precede l'elemento della lista, l'alberatura esplode in corrispondenza del singolo codice e consente di selezionare il/i codice/i filtro desiderati. In caso di necessità, è possibile rimuovere il filtro selezionato cliccando su "rimuovi filtro", o modificare la selezione accedendo nuovamente all'alberatura di dettaglio (click su "scegli").

| Tipo di gara Procedura per dispositivi medici V Categorie Categorie Categori |
|----------------------------------------------------------------------------------------------------|
|----------------------------------------------------------------------------------------------------|

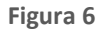

Solo in caso di selezione del tipo di gara che comporta la sottocategoria SOA sarà richiesto un ulteriore filtro

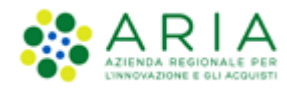

| Qualificazione per categorie<br>merceologiche |                      |             |                                                                                                    |
|-----------------------------------------------|----------------------|-------------|----------------------------------------------------------------------------------------------------|
| Tipo di gara                                  | Procedura per lavori | Categorie 🚥 | [ scegli ] [ rimuovi filtro ] OG 7 III - Opere<br>maritane e tarori ur uragagero (1000 III)<br>Almeno una 🔽 👔                                                                                                    |
| Profilo operatore economico (EFT)             | 🕞 🛛 🕥 🗆              | 🚯 🗆 🏠 🗆     | Selezionando l'opzione "Tutte" gli operatori economici trovati devono essere in possesso<br>di tutte le categorie SOA selezionate (o di una classe superiore).<br>Con l'opzione "Almeno una" è sufficiente che l'operatore possegga una qualificazione<br>tra quelle selezionate (o di una classe superiore) |

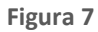

contenente le seguenti opzioni:

- "Tutte" → consente di trovare solo gli Operatori Economici in possesso di una qualificazione per tutte le categorie SOA selezionate (o di una classe superiore);
- "Almeno una" → permette invece di trovare tutti gli Operatori Economici in possesso di una qualificazione per almeno una delle categorie selezionate (o di una classe superiore).

N.B. per tutte le alberature, nel caso in cui vengano scelti più di quattro codici, dopo il quarto sono visualizzati i puntini di sospensione, ma i filtri sono comunque attivi anche se non sono visualizzati.

## 2.1.3. Profilo Operatore Economico (EFT)

In questa sezione l'Ente ha la possibilità di ricercare Operatori Economici qualificati per il proprio Ente, selezionando i possibili profili di accreditamento.

| Profilo operatore economico (EFT)                                                                                                    |                                                                                                    |                                                                                                    |
|----------------------------------------------------------------------------------------------------|----------------------------------------------------------------------------------------------------|----------------------------------------------------------------------------------------------------|
|                                                                                                    | ✓ Certificazione                                                                                                    | Quaisiasi                                                                                                    |
| CLASSE DI CERTIFICAZIONE                                                                                                    | CERTIFICAZIONE RICHIESTA                                                                                                    | AZIONI                                                                                                    |
| Certificazioni etiche                                                                                                    | Certificazione etica SA 8000                                                                                                    | Elimina 🔓                                                                                                    |
| Green                                                                                                    | Certificazione Standard Energy Star (o equivalente)                                                                                                    | Elimina 👩                                                                                                    |
| Natura Assistiti Adolescenti Adulti in difficotà Alcooldipendenti Anziani Bambini                                                                                                    | Detenuti<br>Disabili<br>Disoccupati<br>Famigie<br>Invalidi fisici, psichici e sensoriali                                                                                               | Malati di aids<br>Scuola<br>Servizi educativi<br>Stranieri<br>Tossicodipendenti                                                                                 |
| Tipologia Occupati Adolescenti e giovani che provengono da istituti penali per minori o da istituti socioassistenziali Adutti ni difficottà che vivono solo con una o più persone a carico Acoisti Condannati e internati ammessi a misure alternative di detenzione | Detenuti o internati in istituti penitenziari     Disoccupati di lunga durata     Disoccupati imminenti all'età pensionabile     Ex degenti di ospedali psichiatrici, anche giudiziari | Invalidi fisici, psichici e sensoriali  Minori, in età lavorativa, in situazioni di difficoltà familiare Soggetti in trattamento psichiatrico Tossicodipendenti |

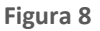

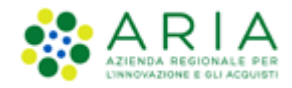

#### I possibili profili sono:

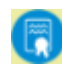

Fornitori che hanno compilato l'autocertificazione (in corso di validità)

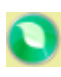

Fornitori che hanno compilato l'autocertificazione (in corso di validità) e in aggiunta hanno allegato un certificato *Green* 

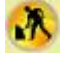

Fornitori che hanno compilato l'autocertificazione (in corso di validità) e in aggiunta hanno allegato una certificazione SOA

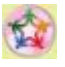

Fornitori che hanno compilato l'autocertificazione (in corso di validità) e in aggiunta hanno compilato la sezione dedicata alle Cooperative sociali

Con l'icona blu (Autocertificazione) selezionata, sono possibili le seguenti azioni:

- selezionare una Classe di Certificazione (cliccando sul menu a tendina di sinistra) e la Certificazione precisa (menu a tendina di destra, che si compone in funzione della scelta fatta nel menu a tendina della classe di certificazione). Dopo aver selezionato la classe e la certificazione specifica, cliccando sull'apposito pulsante Aggiungi presente a destra, viene inserita e poi incrementata la tabella che elenca tutte le certificazioni filtro della ricerca. Cliccando Elimina è possibile rimuovere la singola riga.
- aggiungere le selezioni sui vari profili che seguono (Green, icona verde Lavori Pubblici, icona gialla).
- aggiungere la selezione sul profilo Cooperative Sociali (icona multicolore); a seguito di questa selezione saranno esplosi gli elenchi selezionabili di Natura assistiti e Tipologia occupati

Deselezionando l'icona blu, la ricerca restituirà l'elenco degli Operatori Economici qualificati per la propria Stazione Appaltante e non sarà possibile selezionare tutti gli altri profili.

# 2.1.4. Informazioni utili per l'applicazione del principio di rotazione

In questa sezione è possibile fornire i criteri di ricerca relativamente ad alcuni dati specifici degli Operatori Economici, quali la dimensione e il fatturato, oppure eventuali punteggi assegnati agli Operatori Economici dai vari impiegati della propria struttura (vedi paragrafo 2.5.4 Funzionalità "Qualificazioni", "Invia comunicazione", "Annotazione e punteggi" e Legenda).

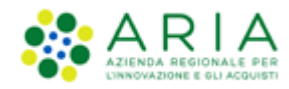

| Informazioni utili per l'applicazione del principio di rotazione |  |                        |  |  |  |  |  |  |  |
|------------------------------------------------------------------|--|------------------------|--|--|--|--|--|--|--|
| Oggetto annotazioni                                              |  | Punteggio medio        |  |  |  |  |  |  |  |
| Fatturato 🕜                                                      |  | Fasce importo 🕜        |  |  |  |  |  |  |  |
| Dimensione Impresa 🕜                                             |  | Data di accreditamento |  |  |  |  |  |  |  |
|                                                                  |  |                        |  |  |  |  |  |  |  |

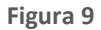

# 2.2. Parametri di ricerca Fornitori registrati

In questa pagina è possibile fornire i criteri di ricerca degli Operatori Economici registrati in SINTEL.

Accedendovi si visualizza il motore di ricerca, che è suddiviso in due sezioni:

- Informazioni anagrafiche
- Qualificazione per categorie merceologiche

| UTENTI                 | ELENCO FORNITOR                  | I TELEMATICO                                                                                 | CATEGORIE MERCEOLOGICHE      | PROCEDURE | ANAC L.190 |     |              |                         |                                   |
|------------------------|----------------------------------|----------------------------------------------------------------------------------------------|------------------------------|-----------|------------|-----|--------------|-------------------------|-----------------------------------|
| 🕆 Utent                | e: Comune Paolina - I            | laster                                                                                       |                              |           |            |     |              | 😭 Vedi il mio profilo 🏠 | Personalizza   🔤 Comunicazioni(2) |
| MENU                   | •                                | ELENCO FO                                                                                    | RNITORI TELEMATICO > FOR     |           | STRATI     |     |              |                         |                                   |
| Elenco Fo<br>Fornitori | rnitori Telematico<br>registrati |                                                                                              |                              |           |            |     |              |                         |                                   |
|                        |                                  | 🗘 All'interno di questa sezione è possibile ricercare tutti i fornitori registrati a Sintel. |                              |           |            |     |              |                         |                                   |
|                        |                                  |                                                                                              |                              |           |            |     |              |                         |                                   |
|                        |                                  | Informazior                                                                                  | i anagrafiche                |           |            |     |              |                         |                                   |
|                        |                                  | Ragione Social                                                                               | 2                            |           |            |     | Nazione      |                         | ~                                 |
|                        |                                  | Prov.                                                                                        |                              |           |            |     | Comune       |                         |                                   |
|                        |                                  | Codice Fiscale                                                                               |                              |           |            |     | Partita IVA  |                         |                                   |
|                        |                                  |                                                                                              |                              |           |            |     | Tipo società |                         | ~                                 |
|                        |                                  |                                                                                              |                              |           |            |     |              |                         |                                   |
|                        |                                  | Qualificazio                                                                                 | ne per categorie merceologic | he        |            |     |              |                         |                                   |
|                        | Tipo di gara                     |                                                                                              |                              |           | ~          |     |              |                         |                                   |
|                        |                                  |                                                                                              |                              |           |            |     |              |                         |                                   |
|                        |                                  |                                                                                              |                              |           |            |     |              |                         |                                   |
|                        |                                  |                                                                                              |                              |           |            | TRO | VA           |                         |                                   |

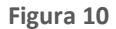

Il sistema di alimentazione dei parametri è speculare a quanto appena sopra descritto per la funzione di Elenco Fornitori Telematico, cui si rimanda.

# 2.3. Esiti delle ricerche

Dopo aver selezionato i criteri di ricerca desiderati è necessario cliccare sul pulsante "Trova", presente in fondo alla pagina, per avviare la ricerca.

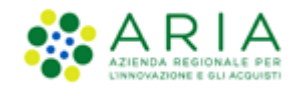

Si aprirà una nuova pagina, strutturata in tre sezioni:

- 1. Tabella Criteri di Ricerca
- 2. Tabella contenente l'esito delle ricerche
- 3. Pulsanti e Legenda

## 2.3.1. Riepilogo Criteri di Ricerca

La prima sezione riporta tutti i criteri di ricerca secondo i quali è stato costruito l'elenco degli Operatori Economici di risposta.

| CRITERI DI RICERCA | CHIAVE DI RICERCA     | AZIONI    |
|--------------------|-----------------------|-----------|
| Nazione            | Italia                | 👌 Elimina |
| Prov.              | MI                    | 👩 Elimina |
| Tipo di gara       | Procedura per farmaci | ᡖ Elimina |

Figura 11

Sono riportati tutti gli elementi che sono stati alimentati con le funzioni precedenti.

A fianco di ogni criterio di ricerca è presente il link "Elimina", cliccando il quale si elimina il criterio e l'elenco di risposta viene aggiornato.

## 2.3.2. Elenco Operatori Economici selezionati

La seconda sezione contiene l'elenco degli Operatori Economici che hanno soddisfatto i precedenti criteri di ricerca.

|                           | QUALIFICAZIONI           | PROV. | COMUNE | INV. | OFF. | AGG. | ULTIMO INVITO    | SCHEDA |
|---------------------------|--------------------------|-------|--------|------|------|------|------------------|--------|
| ANDCRI S.p.a.             | ar 🦚 🥯 👘 🥯               | м     | MILANO | 3    | 0    | 0    | 27/02/2019 12:10 | Scheda |
| ANDRES S.p.a.             | ATC (ND (00) (C) (1) (0) | мі    | MILANO | 10   | 13   | 3    | 27/02/2019 12:10 | Scheda |
| Associazione a delinquere | an 🚥 🚥 🖶 🐠               | м     | MILANO | 0    | 0    | 0    | -                | Scheda |
| AUGFUL S.p.a.             | 🛲 🧠 🧠 🦛 🥌                | мі    | MILANO | 0    | 1    | 0    | -                | Scheda |
| AUGSAL S.p.a.             | 🗛 🧠 🥯 🖶 🛶                | м     | MILANO | 0    | 0    | 0    | -                | Scheda |
| AUGSES S.p.a.             | arc an sa 📾 🚳 🚥          | мі    | MILANO | 0    | 0    | 0    | -                | Scheda |

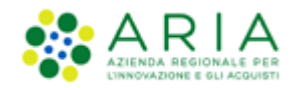

#### Figura 12

Nel caso in cui nessun Operatore Economico abbia soddisfatto i criteri di ricerca, comparirà la dicitura "Operatori economici trovati:0".

All'interno della colonna contenente la Ragione Sociale sono visibili anche le icone riferite ai profili dell'Accreditamento acquisiti dai vari Operatori Economici.

Nella colonna Qualificazioni sono visibili le icone riferite invece alle qualificazioni degli Operatori Economici. Cliccando sulle varie icone si aprirà una finestra pop-up contenente le qualificazioni effettuate dagli Operatori Economici per i diversi ambiti merceologici.

Le colonne "**Inv.**", "**Off.**", "**Agg**." e "**Ultimo Invito**", riassumono il numero di inviti e la data dell'ultimo invito, le offerte inviate e le aggiudicazioni per quell'Operatore Economico in riferimento alle procedure della Stazione Appaltante, mentre l'ultima colonna "Scheda" consente di accedere a una pagina di dettaglio dello specifico Operatore Economico.

La prima colonna contiene invece le caselle per la selezione degli Operatori Economici; selezionando/deselezionando la casella situata nell'intestazione si avrà la selezione/deselezione massiva di tutti gli Operatori Economici presenti nella tabella.

Sotto la tabella è visibile, a sinistra, il conteggio del numero di Operatori Economici trovati, mentre a destra, oltre all'elenco di pagine che compongono la risposta, è presente una tendina che consente di impostare quanti Operatori Economici visualizzare per pagina.

## 2.3.3. Pulsanti e Legenda

Al di sotto della tabella contenente i risultati della ricerca sono presenti le tre seguenti funzionalità:

| DESTINATION | ESTRAZIO | ONE EXCEL | P | NUOV | A RICERCA |
|-------------|----------|-----------|---|------|-----------|
|             |          |           |   |      |           |
|             |          |           |   |      |           |

Figura 13

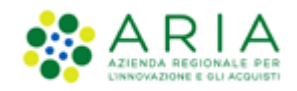

• "Aggiungi selezionati ai destinatari": consente di inviare una comunicazione agli Operatori Economici selezionati. Dopo aver cliccato sul pulsante si visualizzerà un'ulteriore tabella, in cima alla pagina, contenente gli Operatori Economici selezionati

| UTENTI                      | ELENCO FORN                                                                                   | TORI | TELEMATICO      | CATEGORIE MERCI | OLOGICHE   | PROCED   | URE                   | ANAC L.1 | 190   |        |         |           |                             |               |              |
|-----------------------------|-----------------------------------------------------------------------------------------------|------|-----------------|-----------------|------------|----------|-----------------------|----------|-------|--------|---------|-----------|-----------------------------|---------------|--------------|
| 🕆 Utente                    | 🖞 Utente: Comune Paolina - Master   😭 Vedi Il mio profilo 🏠 Personalizza   🛄 Comunicazioni(2) |      |                 |                 |            |          |                       |          |       |        |         |           |                             |               |              |
| MENU                        |                                                                                               | < E  | LENCO FORM      | ITORI TELEMATIC | O > FORN   | ITORI RE | GISTRA                | ті       |       |        |         |           |                             |               |              |
| Elenco Forr<br>Fornitori ri | nitori Telematico<br>egistrati                                                                |      |                 |                 |            |          |                       |          |       |        |         |           |                             |               |              |
|                             | MATH COMUNICAZIONE: DESTINATARI SELELI, MATI                                                  |      |                 |                 |            |          |                       |          |       |        |         |           |                             |               |              |
|                             | CACADA S.p.a., COLERA S.p.a., CACESA S.p.a., CACES S.p.a., CADOM S.p.a.                       |      |                 |                 |            |          |                       |          |       |        |         |           |                             |               |              |
|                             |                                                                                               |      |                 |                 |            |          |                       |          |       |        |         |           |                             |               |              |
|                             |                                                                                               | ~    |                 |                 |            | -        |                       |          |       |        |         |           |                             |               |              |
|                             |                                                                                               |      | C. TERI DI RICE | RCA             | -          | CHIA     | WE DI KIG             | EKGA     |       |        |         |           | ALI                         |               |              |
|                             |                                                                                               |      | Nazione         |                 |            | Italia   |                       |          |       |        |         |           | <ul> <li>Elimina</li> </ul> |               |              |
|                             |                                                                                               |      | Prox.           |                 |            | MI       | MI                    |          |       |        |         | 👌 Elimina |                             |               |              |
|                             |                                                                                               |      | Tipo di gara    |                 |            | Proc     | Procedura per farmaci |          |       |        | Elimina |           |                             |               |              |
|                             |                                                                                               |      |                 | SOCIALE -       | QUALIFICAZ | юні      |                       |          | PROV. | COMUNE | INV.    | OFF.      | AGG.                        | ULTINO INVIT  | O SCHEDA     |
|                             |                                                                                               |      | ANDCRI S.       | p.a.            | <u>@</u>   | . 🗠 🍕    | 9 @                   | -        | м     | MILANO | 3       | 0         | 0                           | 27/02/2019 12 | :10 🗐 Scheda |

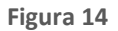

e due ulteriori pulsanti di funzionalità più avanti dettagliate.

- "Estrazione Excel", che consente di estrarre in un file Excel contenente gli esiti della ricerca e i criteri utilizzati (questo pulsante si visualizza solo se la ricerca ha restituito almeno un Operatore Economico);
- "Nuova Ricerca", che consente di tornare al motore di ricerca.

In fondo alla pagina è visibile una "Legenda" che descrive alcune delle icone e delle colonne presenti nella tabella.

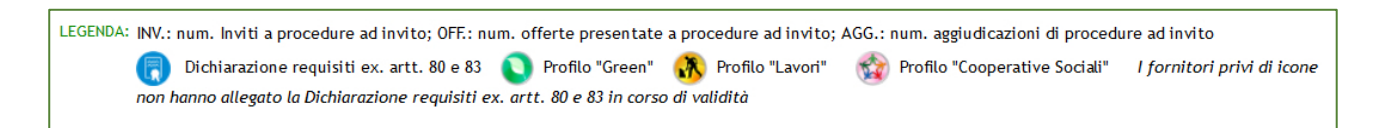

Figura 15

## 2.4. Invio delle Comunicazioni

Dopo aver effettuato una ricerca, è possibile scegliere eventuali Operatori Economici ai quali inviare una comunicazione.

Dopo aver elaborato la lista degli Operatori Economici desiderati (gli Operatori Economici sono selezionati e aggiunti alla lista cliccando il tasto "Aggiungi selezionati ai destinatari"; sono eliminati dalla lista tramite il tasto "Modifica", che

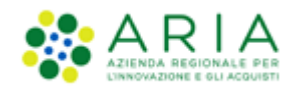

presenta la lista dei soli selezionati, dalla quale è possibile deselezionare gli indesiderati), cliccando su "Invia comunicazione", sarà aperta una pagina contenente il form per l'invio della comunicazione.

| UTENTI ELENCO FORNIT                      | TORI TELEMATICO CATEGORIE MERCEOLOGICHE PROCEDURE ANAC L. 190                                                                           |                                                             |
|-------------------------------------------|----------------------------------------------------------------------------------------------------|-------------------------------------------------------------|
| 1 Utente: Comune Paolina - M              |                                                                                                    | 🛛 🦉 Vedi ti mto profilo 🃸 Personalizza 📔 🔤 Comunicazioni (2 |
| MENU                                      | ELENCO FORNITORI TELEMATICO > ELENCO FORNITORI TELEMATICO                                                                               |                                                             |
| Enco Fontior Televatio<br>Fontior restrue | Invia Comunicazione Destenan Anta 24, AP Jaffaanete di luori pubblic].40, 557 [fontus di testi sancia fenoviar].50 Destenasago Ogento : | ANNULLA                                                     |

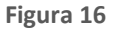

## 2.5. Scheda Operatore Economico

La "Scheda" Operatore Economico, accessibile sia dalla sezione Elenco Fornitori Telematico che dalla sezione Fornitori Registrati, è un report contenente le informazioni dell'Operatore Economico. Essa è disponibile sia per gli Operatori Economici Qualificati che Accreditati (indipendentemente dal Profilo).

È composta principalmente da quattro sezioni:

- 1. Informazioni anagrafiche dell'Operatore Economico
- 2. Informazioni utili ad applicare il principio di rotazione
- 3. Elenco consultabile delle certificazioni allegate dall'Operatore Economico
- 4. Funzionalità "Qualificazioni", "Invia comunicazione", "Annotazione e punteggi" e Legenda

## 2.5.1. Informazioni anagrafiche dell'Operatore Economico

La sezione presenta le informazioni anagrafiche dell'Operatore Economico.

La ragione sociale è un link dal quale si può accedere alle informazioni inserite da quell'Operatore Economico in fase di registrazione. Sempre in corrispondenza della ragione sociale sono presenti le icone identificative del profilo di accreditamento dell'Operatore Economico.

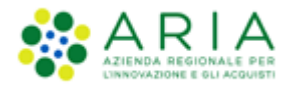

| Ragione sociale | ANDRES S.p.a.           |
|-----------------|-------------------------|
| P. IVA          | 62157502840             |
| Codice fiscale  | 39067971299             |
| Sede            | , 20100, MILANO, Italia |
| Oggetto Sociale |                         |
| Sito Web        | -                       |
|                 |                         |

Figura 17

# 2.5.2. Informazioni utili ad applicare il principio di rotazione

| TIPOLOGIA DI PROCEDURA                                                                                                | INV. | OFF. | AGG. |
|----------------------------------------------------------------------------------------------------|------|------|------|
| Affidamento diretto                                                                                                   | -    | -    | -    |
| Affidamento diretto previa richiesta di preventivi                                                                    | -    | -    | -    |
| Cottimo fiduciario (ad invito diretto)                                                                                | -    | -    | -    |
| Indagine di mercato                                                                                                   | -    | - 1  | -    |
| Manifestazione di interesse                                                                                           | - 1  | -    | -    |
| Procedura Aperta                                                                                                    | n/a  | -    | -    |
| Procedura Ristretta                                                                                                   | n/a  | -    | -    |
| Procedura negoziata con previa indizione di gara                                                                      | n/a  | -    | -    |
| Procedura negoziata senza previa pubblicazione di un bando di gara/Procedura negoziata senza previa indizione di gara | -    | -    | -    |
| RDO per acquisti in economia                                                                                          | -    | -    | -    |
| RdO per cottimo fiduciario mediante affidamento diretto                                                               | -    | -    | -    |
| RdO per indagine di mercato / richiesta di preventivi                                                                 | -    | - 1  | -    |
| RdO per manifestazione di interesse                                                                                   | -    | -    | -    |
| Sistema Dinamico di Acquisizione - Appalto specifico                                                                  | -    | -    | -    |

#### Figura 18

In questa tabella è possibile visualizzare, per ogni tipologia di procedura, quantitativamente le seguenti informazioni:

- Numero degli inviti da parte dell'Ente per l'Operatore Economico in oggetto (colonna INV.);
- Numero delle offerte presentate dall'Operatore Economico in oggetto (colonna OFF.);
- Numero di aggiudicazioni dell'Ente all'Operatore Economico in oggetto (colonna AGG.).

# 2.5.3. Elenco consultabile delle certificazioni allegate dall'Operatore Economico

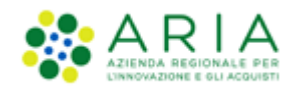

In questa tabella è possibile visualizzare e scaricare tutti i documenti inseriti dall'Operatore Economico in fase di Accreditamento.

| CLASSE DI CERTIFICAZIONE                    | CERTIFICAZIONE                           | DATA FINE<br>VALIDITÀ | ENTE CERTIFICATORE | NUMERO<br>CERTIFICATO |
|---------------------------------------------|------------------------------------------|-----------------------|--------------------|-----------------------|
| Profilo Lavori                              | Certificazione H.A.C.C.P                 | 31/12/2055            | TUV                | 535345345345          |
| Dichiarazione requisiti ex artt. 80 e<br>83 | Dichiarazione requisiti ex artt. 80 e 83 | 08/09/2019            | -                  | -                     |
| Profilo Green                               | Serie ISO 14001:2004                     | 31/12/2055            | dnv                | 3423423               |

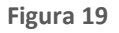

I documenti di accreditamento sono visibili per tutti quegli Operatori Economici che hanno almeno una qualifica valida.

# 2.5.4. Funzionalità "Qualificazioni", "Invia comunicazione", "Annotazione e punteggi" e Legenda

L'ultima parte della pagina contiene le seguenti funzionalità e la relativa legenda.

| www.qualificazioni                                           |                                                                                        | ANNOTAZIONI E PUNTEGGI                                                                 |                                                  |
|--------------------------------------------------------------|----------------------------------------------------------------------------------------|----------------------------------------------------------------------------------------|--------------------------------------------------|
| LEGENDA: INV.: num. Inviti a<br>ad invito<br>Dichiarazione i | procedure ad invito; OFF.: num. offerte p<br>requisiti ex. artt. 80 e 83 OProfilo "Gre | resentate a procedure ad invito; AGG.: nun<br>en" 🚯 Profilo "Lavori" 🎯 Profilo "Cooper | 1. aggiudicazioni di procedure<br>ative Sociali" |

Figura 20

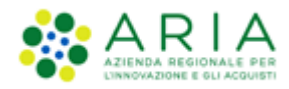

|                              |                                                                                                    |                                                                                                   | QUESTIONARI   REQUISITI PER IL CORRETTO UTILIZZO   GUIDA   VAI AL PORTALE   LOGOFF |  |  |  |  |  |  |  |
|------------------------------|----------------------------------------------------------------------------------------------------|---------------------------------------------------------------------------------------------------|------------------------------------------------------------------------------------|--|--|--|--|--|--|--|
|                              | SINTEL E                                                                                                    | PROCUREMENT<br>AZIONE TELEMATICA                                                                  | Numero verde 800.116.738                                                           |  |  |  |  |  |  |  |
|                              | RI TELEMATICO                                                                                                 | CATEGORIE MERCEOLOGICHE PROCEDURE ANAC L. 190                                                     |                                                                                    |  |  |  |  |  |  |  |
| 🖓 Utente: Comune Paolina - M | aster                                                                                                    |                                                                                                   | 🖌 🏈 Vedi il mio profilo 😪 Personalizza 🗌 💷 Comunicazioni(2)                        |  |  |  |  |  |  |  |
| MENII 4                      |                                                                                                    |                                                                                                   |                                                                                    |  |  |  |  |  |  |  |
| Elenco Fornitori Telematico  | ELENCO I OKN                                                                                                  |                                                                                                   |                                                                                    |  |  |  |  |  |  |  |
| Fornitori registrati         | Torna alla pagina p                                                                                           | ecedente                                                                                          |                                                                                    |  |  |  |  |  |  |  |
|                              |                                                                                                    |                                                                                                   |                                                                                    |  |  |  |  |  |  |  |
|                              |                                                                                                    |                                                                                                   |                                                                                    |  |  |  |  |  |  |  |
|                              | 1 Attraverso questa pagina e possibile verificare le qualificazioni che sono state richieste da un formitore. |                                                                                                   |                                                                                    |  |  |  |  |  |  |  |
|                              | E possibile revocar                                                                                           | : tutte le qualificazioni di un fornitore tramite la funzionalità "Revoca tutte le qualificazioni | r                                                                                  |  |  |  |  |  |  |  |
|                              |                                                                                                    |                                                                                                   | REVOCA TUTTE LE QUALIFICHE                                                         |  |  |  |  |  |  |  |
|                              | Ratione sociale fo                                                                                            | mitore: OUICON S.p.a                                                                              |                                                                                    |  |  |  |  |  |  |  |
|                              | Data di qualificazi                                                                                           | ne per l'Enter: 14/12/2016                                                                        |                                                                                    |  |  |  |  |  |  |  |
|                              | Data di quadricazi                                                                                            | ie per clitte. 14/12/2010                                                                         |                                                                                    |  |  |  |  |  |  |  |
|                              |                                                                                                    |                                                                                                   |                                                                                    |  |  |  |  |  |  |  |
|                              | CATEGORIE ATEC                                                                                                | D-NACE                                                                                            | STATO OLIALIEICAZIONE                                                              |  |  |  |  |  |  |  |
|                              | A 01.11.10                                                                                                    | Coltivazione di cereali (escluso il riso)                                                         | Attiva                                                                             |  |  |  |  |  |  |  |
|                              | C 26.60.01                                                                                                    | Fabbricazione di apparecchiature di irradiazione per alimenti e latte                             | Attiva                                                                             |  |  |  |  |  |  |  |
|                              | C 26.60.02                                                                                                    | Fabbricazione di apparecchi elettromedicali (incluse parti staccate e accessori)                  | Attiva                                                                             |  |  |  |  |  |  |  |
|                              | C 26.60.09                                                                                                    | Fabbricazione di altri strumenti per irradiazione ed altre apparecchiature elettroterape          | utiche Attiva                                                                      |  |  |  |  |  |  |  |
|                              | C 20.00.09                                                                                                    | raddricazione di altri strumenti per irradiazione ed altre appareccinature elettroterape          | utione Attiva                                                                      |  |  |  |  |  |  |  |
|                              |                                                                                                    |                                                                                                   |                                                                                    |  |  |  |  |  |  |  |
|                              | CODICE CATEGORIA                                                                                              | SETTORE SPECIFICO                                                                                 | STATO QUALIFICAZIONE                                                               |  |  |  |  |  |  |  |
|                              | FER.01.01                                                                                                    | RICAMBI SPECIFICI PER ROTABILI (Classificazione FER)                                              | Attiva                                                                             |  |  |  |  |  |  |  |
|                              | OG 1 I                                                                                                    | Edifici civili e industriali (classe I) (Classificazione SOA)                                     | Attiva                                                                             |  |  |  |  |  |  |  |
|                              | A                                                                                                    | DISPOSITIVI DA SOMMINISTRAZIONE, PRELIEVO E RACCOLTA (Classificazione CND)                        | Attiva                                                                             |  |  |  |  |  |  |  |
|                              | A                                                                                                    | APPARATO GASTROINTESTINALE E METABOLISMO (Classificazione ATC)                                    | Attiva                                                                             |  |  |  |  |  |  |  |
|                              | PRO.01.01.04                                                                                                  | ATTIVITÀ STRAGIUDIZIALE IN AMBITO PENALE (Classificazione PROF)                                   | Attiva                                                                             |  |  |  |  |  |  |  |
|                              | PRO.01.01.05                                                                                                  | ATTIVITÀ STRAGIUDIZIALE IN AMBITO COSTITUZIONALE (Classificazione PROF)                           | Attiva                                                                             |  |  |  |  |  |  |  |
|                              | PRO.01.01.06                                                                                                  | ATTIVITÀ STRAGIUDIZIALE IN AMBITO DEL LAVORO (Classificazione PROF)                               | Attiva                                                                             |  |  |  |  |  |  |  |
|                              | PRO.01.01.07                                                                                                  | ATTIVITÀ STRAGIUDIZIALE IN AMBITO DEL DIRITTO DELL'UNIONE EUROPEA (Classifi                       | cazione PROF) Attiva                                                               |  |  |  |  |  |  |  |
|                              | OS 18B VI                                                                                                    | Componenti per facciate continue (classe VI) (Classificazione SOA)                                | Attiva                                                                             |  |  |  |  |  |  |  |
|                              | OS 18B VII                                                                                                    | Componenti per facciate continue (classe VII) (Classificazione SOA)                               | Attiva                                                                             |  |  |  |  |  |  |  |
|                              | OS 18B III-bis                                                                                                | Componenti per facciate continue (classe III-bis) (Classificazione SOA)                           | Attiva                                                                             |  |  |  |  |  |  |  |
|                              | OS 18B IV-bis                                                                                                 | Componenti per facciate continue (classe IV-bis) (Classificazione SOA)                            | Attiva                                                                             |  |  |  |  |  |  |  |
|                              | OS 18B IV                                                                                                    | Componenti per facciate continue (classe IV) (Classificazione SOA)                                | Attiva                                                                             |  |  |  |  |  |  |  |
|                              | ĸ                                                                                                    | DISPOSITIVI PER CHIRURGIA MINI-INVASIVA ED ELETTROCHIRURGIA (Classificazione                      | CND) Attiva                                                                        |  |  |  |  |  |  |  |
|                              | J                                                                                                    | DISPOSITIVI IMPIANTABILI ALTIVI (Classificazione CND)                                             | Attiva                                                                             |  |  |  |  |  |  |  |
|                              | 009                                                                                                    | MEDICATED DRESSINGS (Classificazione AFC)                                                         | Attiva                                                                             |  |  |  |  |  |  |  |
|                              | 007                                                                                                    |                                                                                                   | Attiva                                                                             |  |  |  |  |  |  |  |
|                              | 507                                                                                                    |                                                                                                   | Attiva                                                                             |  |  |  |  |  |  |  |
|                              |                                                                                                    |                                                                                                   |                                                                                    |  |  |  |  |  |  |  |

#### Figura 21

#### "Qualificazioni"

All'interno di ogni scheda Operatore Economico è possibile accedere alla specifica delle qualificazioni (categorie Ateco di riferimento ed eventualmente le qualificazioni per settori specifici) dell'Operatore Economico che si sta interrogando. Attraverso questa funzionalità è inoltre possibile revocare tutte le qualifiche tramite tasto "Revoca tutte le qualifiche".

Dopo aver scelto di revocare tutte le qualifiche e aver confermato l'operazione, comparirà il pulsante "Riattiva qualificazioni revocate" che permette di fare il percorso inverso.

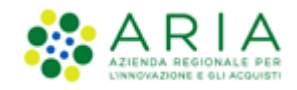

È possibile visualizzare le qualifiche di tutti gli Operatori Economici registrati in Sintel ma l'azione di Revoca è possibile solo per quelli che hanno una qualifica valida per la Stazione Appaltante di riferimento dell'utente collegato.

#### • "Invia comunicazione"

Questa funzionalità permette di inviare comunicazioni extra-procedura unicamente all'Operatore Economico di cui si sta interrogando la scheda. I passi operativi sono quelli già precedentemente descritti (Paragrafo 2.4 Invio delle Comunicazioni).

#### • "Annotazione e punteggi"

Questa funzionalità dà la possibilità di associare a un Operatore Economico delle Annotazioni e di assegnare per ognuna di esse un punteggio. La pagina si compone delle seguenti sezioni:

- Ragione sociale dell'Operatore Economico cliccabile per poter accedere alle informazioni di registrazione dell'Operatore Economico. In corrispondenza della ragione sociale sono visualizzate le icone relative ai Profili di accreditamento dell'Operatore Economico
- o Tabella "Punteggi"

| PUNTEGGI                |                 |                    |
|-------------------------|-----------------|--------------------|
| OGGETTO                 | PUNTEGGIO MEDIO | NUMERO ANNOTAZIONI |
| Tempi di consegna       | 3,0             | 2                  |
| Qualità beni/servizi    | 5,0             | 1                  |
| Info per fatturazione   | 3,0             | 1                  |
| Info contatto fornitore | 4,0             | 1                  |
| Altre informazioni      | 3,0             | 1                  |
| Totale                  | 3,5             | 6                  |

#### Figura 22

composta da 3 colonne:

- "Oggetto" è una colonna preimpostata contenente tutti i possibili oggetto di annotazione
- "Punteggio medio" contiene i punteggi medi delle annotazioni rilevanti inserite
- "Numero annotazioni" contiene il numero di annotazioni rilevanti inserite.

La riga "Totale" contiene nella colonna "Punteggio medio", la media aritmetica di tutti i punteggi assegnati, a prescindere dall'oggetto, mentre nella colonna "Numero annotazioni" è riportato il numero complessivo di annotazioni inserite.

Tutti i punteggi medi con valore inferiore a "3,0" saranno evidenziati in rosso.

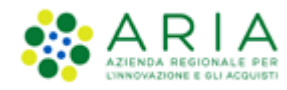

#### • Tabella "Annotazioni"

| ANNOTAZIONI             |                                    |           |                      |            |                            |
|-------------------------|------------------------------------|-----------|----------------------|------------|----------------------------|
| OGGETTO                 | ANNOTAZIONE                        | PUNTEGGIO | AUTORE               | DATA       | AZIONI                     |
| Tempi di consegna       | Sempre rispettati                  | 5         | Impiegato RUP Giunta | 12/03/2019 | Modifica<br><u>Rimuovi</u> |
| Qualità beni/servizi    | Qualità costante e elevato livello | 5         | Impiegato RUP Giunta | 12/03/2019 | Modifica<br>Rimuovi        |
| Info per fatturazione   | Fatturazione a 120 gg              | 3         | Impiegato RUP Giunta | 12/03/2019 | Modifica<br>Rimuovi        |
| Info contatto fornitore | Facilmente contattabile            | 4         | Impiegato RUP Giunta | 12/03/2019 | Modifica Rimuovi           |
| Altre informazioni      | Informazioni ancillari             | 3         | Impiegato RUP Giunta | 12/03/2019 | Modifica Rimuovi           |
| Tempi di consegna       | Failed                             | 1         | Impiegato RUP Giunta | 12/03/2019 | Modifica<br>Rimuovi        |

#### Figura 23

in cui sono presenti tutte le annotazioni e i relativi punteggi (quelli che determinano il punteggio medio spiegato nel punto precedente) inserite dagli impiegati dell'ente per un determinato Operatore Economico. Sono visibili tutte le informazioni inserite, anche quelle di altri impiegati sempre della stessa Stazione Appaltante. Per le Annotazioni inserite dall'utente collegato in quel momento sono attive le azioni "Modifica" e "Rimuovi". Non risulta invece possibile modificare o rimuovere annotazioni inserite da altri utenti.

• Sezione "Inserisci nuova annotazione e punteggio"

| INSERISCI NUOVA ANNOTAZIONE E PUNTEGGIO                                                                                                    |             |           |          |  |
|----------------------------------------------------------------------------------------------------|-------------|-----------|----------|--|
| Utilizzare questa funzionalità per aggiungere delle nuove annotazioni al fornitore. Ad ogni annotazione è possibile collegare un punteggio |             |           |          |  |
| OGGETTO                                                                                                    | ANNOTAZIONE | PUNTEGGIO | AZIONI   |  |
| 🔽                                                                                                    |             | n/d v     | AGGIUNGI |  |

#### Figura 24

in cui è possibile procedere all'inserimento delle annotazioni e del relativo punteggio. Nella colonna "Oggetto" è possibile scegliere l'oggetto dell'annotazione dal menu a tendina, mentre il campo "Annotazione" è dedicato all'inserimento di note libere. Nella colonna "Punteggi" è possibile assegnare il punteggio all'annotazione scegliendo da una scala che va dallo "0" (che è il punteggio minimo) al "5" (punteggio massimo). Il pulsante "Aggiungi" aggiunge l'annotazione nella tabella "Annotazioni". I campi non sono obbligatori, ma se si compila almeno un'informazione vanno obbligatoriamente inserite tutte le altre.

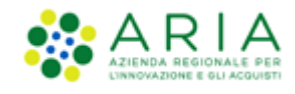

L'inserimento delle "Annotazioni" è un'azione possibile solamente per gli utenti con ruolo di "impiegato". Per l'utenza "Master", quindi, l'azione non è disponibile.

Inoltre, la funzionalità è disponibile solamente per gli Operatori Economici che hanno una qualifica valida per la Stazione Appaltante di riferimento dell'utente collegato.

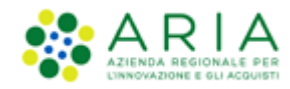

# 3. Contatti

Per ricevere supporto tecnico ed operativo sui servizi di e-Procurement, i canali a disposizione sono i seguenti:

|                                 | EMAIL:<br><u>supportoacquistipa@ariaspa.it</u><br>per richieste di supporto tecnico e/o informativo sui servizi ARIA: piattaforma Sintel e Negozio<br>Elettronico, altri strumenti di e-procurement, iniziative di gara in corso e convenzioni attive |
|---------------------------------|----------------------------------------------------------------------------------------------------|
| Numero Verde <b>800.116.738</b> | NUMERO VERDE: 800 116 738 (dall'estero +39 02 39 331 780<br>assistenza in lingua italiana)<br>I nostri operatori sono a disposizione tutti i giorni dalle 9.00 alle 17.30 esclusi sabato, domenica<br>e festivi                                       |